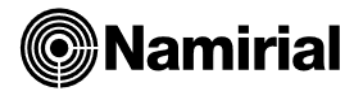

# **GESTIONE COMMESSE**

### **IMPOSTAZIONI INIZIALI**

• **Costanti Azienda (41.1.2)**: richiamate il codice della azienda in questione e fleggate il campo "Gestione commesse". Salvate e chiudete.

| D | ati Generali Dati Anagrafici Vendite | Magazzino Distinta Base Gestioni Pa | rticolari Conti Automatici        |                        |
|---|--------------------------------------|-------------------------------------|-----------------------------------|------------------------|
|   | Attivazione moduli                   |                                     |                                   |                        |
|   | Captions Vandita                     | Continue Magazzine                  | Captiona Ordini                   | Gastiana Distinta Rosa |
|   | Cestione venuite                     | Gestione Magazzino                  |                                   |                        |
|   | ✓ Gestione Commesse                  | Gestione codici di pagamento comuni | Codice mnemonico Clienti e        | e Fornitori            |
|   | Gestione varianti articolo           |                                     |                                   |                        |
|   | Modo Aggiornamento Articoli          | ×                                   | Descrizione articoli su documenti | ~                      |
|   | Testi nei documenti                  |                                     |                                   |                        |
|   | N. caratteri riga testo              | 0                                   |                                   |                        |

• **Causali di Magazzino (41.8.8)**: selezionate l'azienda e la causale ORF (o ACQ a seconda di come il cliente voglia gestire l'acquisto delle materie). Nella scheda Guida all'inserimento valorizzare il campo "Codice commessa". Confermate e fate la stessa operazione per la causale VEN.

| odice Causale ORF                 | DRDINE A FORNITORE                       | Codice Causale VEN                | VENDITA                                     |
|-----------------------------------|------------------------------------------|-----------------------------------|---------------------------------------------|
| dicatori Tipo Operazione Indicato | ri e Dati Generali Guida all'inserimento |                                   |                                             |
| Emissione Documenti               |                                          | Indicatori Tipo Operazione Indica | atori e Dati Generali Guida all'inserimento |
| Codice Articolo                   | ☐ % Provvigione                          |                                   |                                             |
| Codice Imballo                    | Importo Provvigione                      | Codice Articolo                   | ✓ % Provvigione                             |
| 🔽 Quantita'                       |                                          | Codice Imballo                    | Importo Provvigione                         |
| ➡<br>Prezzo Unitario              | Codice Conto Vendite/Acquisti            | 🗹 Quantita'                       | Codice IVA                                  |
| ☐ Importo Lordo                   | Codice Commessa                          | ✓ Prezzo Unitario                 | Codice Conto Vendite/Acquisti               |
| Sconto / Maggiorazione 1          | Quantita' Alternative                    | 🗖 Importo Lordo                   | 🗹 Codice Commessa                           |
| Sconto / Maggiorazione 2          |                                          | Sconto / Maggiorazione 1          | Quantita' Alternative                       |
| Sconto / Maggiorazione 3          |                                          | Sconto / Maggiorazione 2          | Peso articolo                               |
|                                   |                                          | Sconto / Maggiorazione 3          | Dove Stampare Rigo                          |
| U Unita ul Misura                 | Conce a Parte Articolo                   | 🗌 Unita' di Misura                | Codice a Barre Articolo                     |

• **Codifiche Varie (41.8.1)**: nel caso in cui il cliente voglia gestire i reparti caricare nella tabella 18 un codice di tre caratteri e una descrizione che identifichi la tipologia d'intervento.

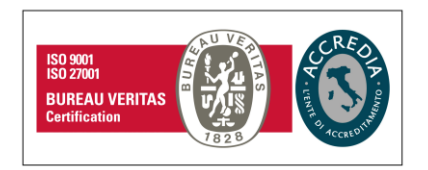

#### Namirial S.p.A.

Via Caduti sul Lavoro n. 4, 60019 Senigallia (An) - Italia | Tel. +39 071 63494 www.namirial.com | amm.namirial@sicurezzapostale.it | P.IVA IT02046570426 C.F. e iscriz. al Reg. Impr. Ancona N. 02046570426 | REA N. AN - 157295 Codice destinatario T04ZHR3 | Capitale sociale € 7.586.766,90 i.v.

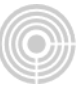

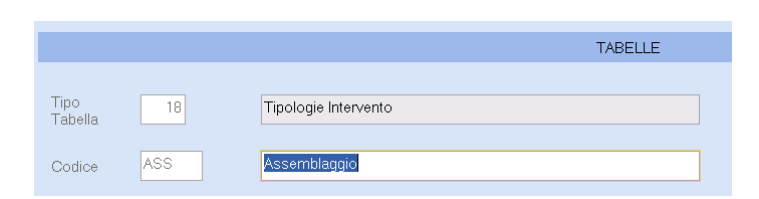

Inoltre caricare nella tabella 4, un codice di tre caratteri, una descrizione che identifichi il reparto di magazzino.

|                 |         |                    | TABELLE |
|-----------------|---------|--------------------|---------|
| Tipo<br>Tabella | 04      | Magazzini          |         |
| Codice          | SC1     | Deposito area nord |         |
|                 |         |                    |         |
| Tipo Ma         | gazzino | Magazzino Azienda  |         |

• **Articoli (41.8.3.1)**: caricate l'articolo che identifica la commessa (es: impianto) e, uno alla volta, gli articoli che la compongono.

Per quanto riguarda gli articoli che compongono la commessa l'unico accorgimento è che nella scheda "Commesse" è necessario valorizzare in modo corretto il campo "Natura del costo".

|                  | L                    |                  |          |            |       |                   |
|------------------|----------------------|------------------|----------|------------|-------|-------------------|
| Anagrafica Gener | ale Unita' di misura | Vendite Acquisti | Commesse | Produzione | Altro | Vendite al minuto |
|                  |                      |                  |          |            |       |                   |
| Codice magazzi   | no 1                 | Magazzino Princ  | ipale    |            |       |                   |
| Codice reparto   | SC1                  | Deposito area no | ord      |            |       |                   |
| Tipo intervento  | ASS                  | Assemblaggio     |          |            |       |                   |
| Tipo conformital | Dotato d             | i marchio IMQ    |          |            |       |                   |
|                  |                      |                  |          |            |       |                   |
| Natura del costo | Materiale            |                  |          | Ÿ          |       |                   |

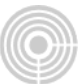

In caso si voglia gestire l'articolo "lavorazione", compilare come in figura le seguenti parti:

| Codice Articolo                                                                                                    | LAVORAZIONE Codice articolo base                                                                                                    |           |
|----------------------------------------------------------------------------------------------------|----------------------------------------------------------------------------------------------------|-----------|
| Descrizione                                                                                                    | Mano d'opera. Descrizione Aggiunt                                                                                                    | iva       |
| Anagrafica Genera                                                                                                    | le Unita' di misura Vendite Acquisti Commesse Produzione Altro Vendite al mi                                                                                                    | nuto      |
| Modalita' di stam<br>descrizione aggiu                                                                                                    | pa In tutti i documenti 🛛 🖌                                                                                                    |           |
| Disegno                                                                                                    |                                                                                                    |           |
| Tipologie<br>Tipo articolo                                                                                                    | Prodotto Finito Tipo costo Medio                                                                                                    | ~         |
| Tipo utilizzo                                                                                                    | Tipo contributo                                                                                                    | ~         |
| Dati vari                                                                                                    |                                                                                                    |           |
| N. decimali<br>quantita'                                                                                                    | 2 💌 Esistenza                                                                                                    |           |
| N.decimali<br>prezzo                                                                                                    | 2 Data ultima variazione 20/11/2010                                                                                                    |           |
|                                                                                                    |                                                                                                    |           |
| Descrizio<br>Anagrafica                                                                                                    | ne Mano d'opera Descrizion<br>Generale Unita' di misura Vendite Acquisti Commesse Produzione Altro Ve                                                                                                    |           |
| Descrizio<br>Anagrafica<br>- Unita' di n<br>Base<br>Tecnica<br>alternati                                                                                                    | ne Mano d'opera Descrizion<br>Generale Unita' di misura Vendite Acquisti Commesse Produzione Attro Ve<br>misura<br>DRE ORE<br>Va                                                                                                    |           |
| Descrizio<br>Anagrafica<br>Unita' di<br>Base<br>Tecnica<br>alternati                                                                                                    | ne Mano d'opera Descrizion<br>Generale Unita' di misura Vendite Acquisti Commesse Produzione Attro Ve<br>misura<br>Va                                                                                                    |           |
| Descrizio<br>Anagrafica<br>Unita' di<br>Base<br>Tecnica<br>alternati                                                                                                    | Mano d'opera Descrizion   Generale Unita' di misura Vendite Acquisti Commesse Produzione Atro Ve   misura ORE ORE Image: Commesse Image: Commesse Image: Co |           |
| Codice Articolo<br>Descrizione                                                                                                    | ne Mano d'opera Descrizion<br>Generale Unita' di misura Vendite Acquisti Commesse Produzione Altro Ve<br>misura<br>va ORE ORE<br>LAVORAZIONE Codice articolo base Descrizione Aggiuntiva                                                                                                    | a         |
| Codice Articolo<br>Descrizione<br>Anagrafica<br>Unita' di<br>Base<br>Tecnica<br>alternati<br>Descrizione<br>Anagrafica<br>Generale                                                     | ne Mano d'opera Descrizion<br>Generale Unita' di misura Vendite Acquisti Commesse Produzione Attro Ve<br>misura<br>Va<br>LAVORAZIONE Codice articolo base<br>Mano d'opera Descrizione Aggiuntiva<br>Unita' di misura Vendite Acquisti Commesse Produzione Attro Vendite al minu                                                                                                    | a         |
| Codice magazzino                                                                                                    | ne Mano d'opera Descrizion<br>Generale Unita' di misura Vendite Acquisti Commesse Produzione Attro Ve<br>misura<br>Va<br>LAVORAZIONE Codice articolo base<br>Mano d'opera Descrizione Aggiuntiva<br>Unita' di misura Vendite Acquisti Commesse Produzione Attro Vendite al minu<br>1 Magazzino Principale                                                                                                    | a.<br>Ito |
| Codice Articolo<br>Descrizione<br>Anagrafica<br>Base<br>Tecnica<br>alternati<br>Descrizione<br>Anagrafica<br>Codice magazzino<br>Codice reparto                                        | ne Mano d'opera Descrizion<br>Generale Unita' di misura Vendite Acquisti Commesse Produzione Attro Ve<br>misura<br>Va<br>LAVORAZIONE Codice articolo base<br>Mano d'opera Descrizione Aggiuntiva<br>Unita' di misura Vendite Acquisti Commesse Produzione Attro Vendite al minu<br>1 Magazzino Principale<br>1 Magazzino Principale                                                                                                    | a.<br>Ito |
| Codice Articolo<br>Descrizione<br>Anagrafica<br>Base<br>Tecnica<br>alternati<br>Codice Articolo<br>Descrizione<br>Anagrafica<br>Codice magazzino<br>Codice reparto                     | ne Mano d'opera Descrizion<br>Generale Unita' di misura Vendite Acquisti Commesse Produzione Attro Ve<br>misura<br>Va<br>LAVORAZIONE Codice articolo base<br>Mano d'opera Descrizione Aggiuntiva<br>Unita' di misura Vendite Acquisti Commesse Produzione Attro Vendite al minu<br>1 Magazzino Principale<br>1 Magazzino Principale<br>ASS Assemblaggio                                                                                                    | a.<br>to  |
| Codice Articolo<br>Descrizione<br>Anagrafica<br>Base<br>Tecnica<br>alternati<br>Descrizione<br>Anagrafica<br>Codice magazzino<br>Codice reparto<br>Tipo intervento<br>Tipo conformita' | ne Mano d'opera Descrizion<br>Generale Unita' di misura Vendite Acquisti Commesse Produzione Attro Ve<br>misura<br>Va<br>LAVORAZIONE Codice articolo base<br>Mano d'opera Descrizione Aggiuntiva<br>Unita' di misura Vendite Acquisti Commesse Produzione Attro Vendite al minu<br>1 Magazzino Principale<br>1 Magazzino Principale<br>ASS Assemblaggio<br>Dotato di marchio IMQ                                                                                                    | a         |

• **Costanti (42.3.1)**: confermate tutto così com'è premendo il tasto INVIO.

|                                  | DATI OPZION                    | ALI SU ANAGRAFICA COMMESSA           |                                       |
|----------------------------------|--------------------------------|--------------------------------------|---------------------------------------|
| Campo 1<br>Campo 2               | descrizione                    | lung linea colonna<br>0 0 0<br>0 0 0 | linea colonna<br>Dato 0 0<br>Dato 0 0 |
|                                  | TEST VALORIZZAZ:               | IONE C                               |                                       |
| Chiave 1<br>Chiave 2<br>Chiave 3 | S<br>S                         |                                      |                                       |
| Chiave 4                         | N                              |                                      |                                       |
| Tipo Generazi<br>Causale Conse   | one Movimenti<br>gna Materiale | r                                    |                                       |

• **Commesse (42.3.3.5)**: create da qui la commessa. Inserite un codice di riconoscimento della commessa, la data di apertura e chiusura, lo stato sarà Aperta, il cliente al quale applicarla ed il codice articolo che l'identifica. I campi "Tipo di intervento" e "Reparto" sono facoltativi, richiamabili con F2.

| Commessa                    | COMMESSA01 | Prima            | Commessa             |           |         |              |        |       |
|-----------------------------|------------|------------------|----------------------|-----------|---------|--------------|--------|-------|
| Dt.aper.                    | 01/11/2010 | Ultime           | o aggiorn.           | 01/11/    | 2010 \$ | Stato commes | A pert | a     |
| Cliente                     | BIONDI     | SPA              | nto N 1 nor com      |           |         |              |        |       |
| Cespite                     | 0          |                  | nco N.I per com      | IEPPA     |         |              |        |       |
| ORDINATO                    | qta        |                  | 1,000+               | CONSEGNAT | 'O qta  |              | 0      | ,000+ |
|                             | val        |                  | 99,                  |           | val     |              | 0,00+  |       |
| Centro di cost              | :0         |                  |                      |           |         |              |        |       |
| Tipo di .<br>Tipo intervent | costo ASS  | Asseml           | Ponderato<br>blaggio |           |         |              |        |       |
| Magazzino                   | 1          | Magaz:           | zino Principale      |           |         |              |        |       |
| Reparto                     | scl        | Depos:           | ito area nord        |           |         |              |        |       |
| Annotazioni                 | Pote       | enza Totale di k | tw 50                |           |         |              |        |       |

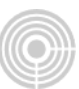

# AGGANCIO AUTOMATICO MOVIMENTI DI COMMESSA

**Ordini (43.3)**: richiamate l'azienda, entrate in **Gestione dati > Emissioni Ordini Fornitori.** Emettete una conferma d'ordine inserendo come causale di magazzino ORF in modo che, una volta inserito l'articolo acquistato per produrre la commessa, la quantità e il prezzo, il programma Vi concede di richiamare il codice commessa a cui fare riferimento.

Impostando anche la causale ACQ o qualsiasi altra causale di acquisto sarà possibile inserire movimenti di commessa anche dalla gestione prima nota di magazzino.

| ESTREMI ORDIN   | E          |                |            |       |            |                       |
|-----------------|------------|----------------|------------|-------|------------|-----------------------|
| Data            | 01/11/2010 | Tipo           | C Conferma |       | Num.       |                       |
| Fornit.         | ADINOL     | Adinoli srl    |            |       | Mag. 1     | Magazzino Principale  |
| N. rigo         | 1 T i      | ipo rigo 🛛 🛛   | Normale    |       | Cau.mag    | ORP ORDINE A FORNITOR |
| CODICE ARTICOLO |            | DESCRIZIONE    | ARTICOLO   |       | DESCRI     | ZIONE AGGIUNTIVA      |
| VITI            | Vi         | iti misura 0.2 |            |       |            |                       |
| Quantita'       |            | 10             | ,000+      |       | Unita'mis. | PZ PEZZI              |
| Prezzo          |            |                | 0,00000+   |       | Importo    | 0,000+                |
| Sconti in %     |            | 0,00+          | 0,00+      | 0,00+ | Imp. netto | 0,000+                |
| Codice IVA      | 20         | C              | 20 %       |       | Conto acq. | 301001 MATERIE PRIM   |
| Commessa        |            | 0              |            |       | C.di Costo | 000                   |
| Qta. consegn.   |            | 0              | ,000+      |       | Acc./Saldo |                       |

Richiamando la commessa si aprirà la seguente finestra:

| Jaca UI/I     | 1/2010 <b>Ti</b> | .po C Cont | DT.CONS.   | QUANTITA' | LOTTO |
|---------------|------------------|------------|------------|-----------|-------|
| Fornit. ADIN  | DL Adinoli srl   |            |            |           |       |
|               |                  |            | 01/11/2010 | 10,000+   |       |
|               |                  |            |            |           |       |
|               |                  |            | _          |           |       |
| rigo 1        | Tipo rigo        | 0 Normal   |            |           |       |
| 1190          | 1100 1190        |            |            |           |       |
|               |                  |            |            |           |       |
| DICE ARTICOLO | DESCR            | IZIONE AR  |            |           |       |
| TI            | Viti misura      | 0.2        |            |           |       |
|               |                  |            |            |           |       |
| antita'       |                  | 10,000+    |            |           |       |
| ezzo          |                  | 0,00000+   |            |           |       |
| onti in %     | 0,00+            | 0,00+      |            |           |       |
|               |                  |            |            |           |       |
| digo TVA      | 20               | 20         |            |           |       |
| TCG TAN       | 20               |            |            |           |       |
| nmessa        | COMMESSA01       |            |            |           |       |

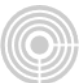

Confermate la finestra. Di seguito apparirà la gestione del preventivo della commessa già compilato dei dati dell'ordine. Su "Tipo intervento inserite O(ordinario).

| Data registrazione            | 01/11/2010    |                      | N rigo  |
|-------------------------------|---------------|----------------------|---------|
| Data registrazione            | 01/11/2010    |                      | N. HIGO |
| Commessa                      | COMMESSA01    | Prima Commessa       |         |
|                               |               |                      |         |
| Tipo registrazione            | P             | Preventivo           |         |
| Tipologia intervento          | ASS           | Assemblaggio         |         |
| Reparto                       | sci           | Deposito area nord   |         |
| Magazzino                     | 1             | Magazzino Principale |         |
| Centro di costo               |               |                      |         |
|                               |               |                      |         |
|                               |               |                      |         |
| Tipo articolo/codice          |               | Viti misura 0.2      |         |
| Quantita`                     |               | 10,000+              |         |
| Unita` di misura              | ΡZ            | PEZZI                |         |
| Prezzo                        |               | 0,20000+ Importo     | 2,00+   |
| Fornitore                     | ADINOL Adinol | i srl                |         |
| Data documento                | 01/11/2010    |                      |         |
| N. documento                  |               | 1 Tipo interv.       | Π       |
| Annotazioni                   |               |                      |         |
|                               |               |                      |         |
|                               |               |                      |         |
|                               |               |                      |         |
| (O)rdinario / (S)traordinario |               |                      |         |

Confermate la schermata ed il documento.

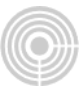

# INSERIMENTO MOVIMENTI DI COMMESSA MANUALE

**Movimenti di Commessa (42.3.5)**: da qui potete inserire tutti i movimenti, distinguendoli tra preventivi e consuntivi.

| IN                            | SERIMENTO/VARIAZIONE MC | VIMENTI COMMESSE     |           |        |
|-------------------------------|-------------------------|----------------------|-----------|--------|
| Azienda VENDIT Vend           | lit Srl                 |                      | Esercizio | 10/10  |
| Data registrazione            | 20/11/2010              |                      | N. rigo   | 1      |
| Commessa                      | COMMESSA01              | Prima Commessa       |           |        |
| Tipo registrazione            | P                       | Preventivo           |           |        |
| Tipologia intervento          | ASS                     | Assemblaggio         |           |        |
| Reparto                       | SC1                     | Deposito area nord   |           |        |
| Magazzino                     | 1                       | Magazzino Principale |           |        |
| Centro di costo               | 0                       |                      |           |        |
| Tipo articolo/codice          | L LAVORAZIONE           | Mano d'opera         |           |        |
| Quantita`                     |                         | 4,000+               |           |        |
| Unita` di misura              | ORE                     | ORE                  |           |        |
| Prezzo                        |                         | 20,00000+ Importo    |           | 80,00+ |
| Fornitore                     |                         |                      |           |        |
| Data documento                | 00/00/0000              |                      |           |        |
| N. documento                  |                         | 0 Tipo interv.       | 0         |        |
| Annotazioni                   |                         |                      |           |        |
|                               |                         |                      |           |        |
| (O)rdinario / (S)traordinario |                         |                      |           |        |

Questa funzionalità può essere utile per associare alla commessa le ore di lavoro (se preventivate), tipologie di spese varie o altri materiali già disponibili in magazzino per avere, quindi, un stampa della situazione costi (da **Situazioni Costi – 42.3.7.1**) più dettagliata e precisa.

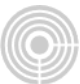

Fate particolare attenzione a ciò che inserite nel campo "Tipo articolo\codice" per indirizzare poi la tipologia di costo nella scheda del costo appropriata, al momento della stampa Situazione Costi.

| Quantita`        |            | 0,000+   |              |  |
|------------------|------------|----------|--------------|--|
| Unita` di misura |            |          |              |  |
| Prezzo           |            | 0,00000+ | Importo      |  |
| Fornitore        |            |          |              |  |
| Data documento   | 00/00/0000 |          |              |  |
| N. documento     |            | 0        | Tipo interv. |  |
| Annotazioni      |            |          |              |  |

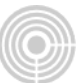

#### CONSEGNA DELLA COMMESSA – FATTURAZIONE E RIEPILOGO COSTI

**Gestione Documenti (41.5.1)**: selezionate l'azienda ed entrate in **Gestione Dati > Emissione Documenti** ed emettete la fattura di vendita. Nel campo "Causale Magazzino.": utilizzate la causale VEN e richiamate uno alla volta gli articoli da fatturare al cliente.

In questo modo richiamando gli articoli, riuscirete a gestire (come precedentemente con l'ordine a fornitore) il campo della commessa, che risulterà utile per un resoconto dei costi.

| Comm.cliente Dis              | sabilitato Disabilitato   | Disabilitato          |                                | PE RF DS <u>P</u> L <u>L</u> P <u>M</u> T |
|-------------------------------|---------------------------|-----------------------|--------------------------------|-------------------------------------------|
| Estremi Ordine<br>Anno        | 10/10                     | Numero 0              |                                | Rigo 0                                    |
| Numero rigo 1                 | Tipo Rigo Normale         | Causale<br>Magazzino  | VEN VENDITA                    |                                           |
| Articolo                      |                           |                       |                                |                                           |
| IMPIANTO                      | Impianto n.1 per commessa |                       |                                | misura PZ                                 |
|                               |                           |                       |                                |                                           |
| Quantita'                     | Prezzo al netto di IVA    | Importo Lordo         | Sconto 1 Sconto 2              | Sconto 3 Importo Netto                    |
| 1,000+                        | 99,00000+                 | 99,000+               | 0,00+ 0,00+                    | 0,00+ 99,000+                             |
| Provvigioni<br>% 0,000+ Impo  | 0,000+                    | Quantita'<br>Ordinata | 0,000+ Quantita'<br>Consegnata | 0,000+ 🗌 Saldo                            |
| Dati Contabili<br>Cod. IVA 22 | 22 %                      | C/Costo               | 0 00                           | ommessa COMMESSA01 9                      |
| Codice Conto 401001           | VENDITE PROD. FINITI      | E MERCI I             |                                |                                           |
|                               |                           |                       |                                | Salva Salva Esci A <u>n</u> nulla         |

Confermate il documento.

**Situazioni Costi (42.3.7.1)**: è una stampa per verificare la situazione della commessa. Nella parte di sinistra troverete i dati relativi al preventivo, a destra del consuntivo.

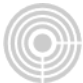

| Data di stampa                           | 20/11/2010 |                                              |
|------------------------------------------|------------|----------------------------------------------|
| PARAMETRI INIZIO SELEZIONE               |            | PARAMETRI FINE SELEZIONE                     |
| <b>Codice Commessa</b><br>Prima Commessa | COMMESSA01 | Codice Commessa COMMESSA01<br>Prima Commessa |
| Data Registrazione                       | 00/00/0000 | Data Registrazione 31/12/2010                |
|                                          |            |                                              |
| Stampa commesse con stato                | т          | Tutte le Commesse                            |
| Tipo stampa                              | A          | Analitica                                    |
| Natura costi                             | T          | Tutti                                        |
| Tipo movimenti                           | Е          | Entrambi                                     |
| Raggrupp. per commessa                   | N          | NO                                           |
| Cod. commessa principale                 |            |                                              |

La stampa divide i consumi di materiale dai costi di manodopera e fa un confronto tra Preventivo e Consuntivo.

I dati evidenziati nella parte Preventivo sono riferiti agli articoli agganciati alla commessa prima dell'emissione del documento di vendita (ad esempio al caricamento dell'ordine fornitore).

I dati evidenziati nella parte Consuntivo riguardano gli articoli agganciati alla commessa direttamente dal documento di vendita.

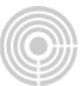

| Azienda <sub>Ve</sub><br>Commessa                                                                                                    | Condit<br>Conness                                                          | Srl<br>SAO1 Prima Commessa                                                                                                    | Data Ape<br>Ultimo A                                         | ertura: 01/<br>Aggiorn.:<br>20/                                        | /11/2010                          | Stato:<br>CHIUSA                                                           |                             | SITU                                                            | JAZIONE AV                                                                                                | ANZAMENTO                                                                           | o cos                                  |                                                                                              | a:<br>SSA                                                                             |                           |
|----------------------------------------------------------------------------------------------------|----------------------------------------------------------------------------|----------------------------------------------------------------------------------------------------|--------------------------------------------------------------|------------------------------------------------------------------------|-----------------------------------|----------------------------------------------------------------------------|-----------------------------|-----------------------------------------------------------------|----------------------------------------------------------------------------------------------------|-------------------------------------------------------------------------------------|----------------------------------------|----------------------------------------------------------------------------------------------|---------------------------------------------------------------------------------------|---------------------------|
| Cliente<br>B.                                                                                                    | IONDI                                                                      | SPA                                                                                                    |                                                              |                                                                        |                                   | Art                                                                        | colo                        | IMPIA                                                           | NTO                                                                                                    | Impianto M                                                                          | N.1 pe                                 | r commess                                                                                    | 3a                                                                                    |                           |
| Magazzino                                                                                                    | 1                                                                          | Magazzino Principale                                                                                                    |                                                              | Tine Interven                                                          | 10                                | Rep                                                                        | arto                        | SC1 De                                                          | posito are                                                                                                | a nord                                                                              |                                        |                                                                                              |                                                                                       |                           |
|                                                                                                    |                                                                            | Quantità:                                                                                                    | 1                                                            | Valore:                                                                | NO ASS                            | Assemblaggic                                                               |                             | EVASO                                                           | Quantità:                                                                                                 |                                                                                     | otenza 1                               | l'otale di kw                                                                                | 50<br>Valore:                                                                         |                           |
| CONSUM                                                                                                    | יד ד                                                                       | MATERIALE                                                                                                    | 00                                                           |                                                                        |                                   | 99,00<br>PREV                                                              |                             | CONSUMT                                                         | DI MATEI                                                                                                  | RTALE                                                                               | 500                                    |                                                                                              | co                                                                                    |                           |
| Data                                                                                                    | Codice                                                                     | Descrizione                                                                                                    | Rep. G                                                       | Quantità (                                                             | Costo Unitario                    | Importo                                                                    | *                           | Quantità                                                        | Costo Unitario                                                                                            | Importo                                                                             | * Esti                                 | remi Documen                                                                                 | to Forn.                                                                              |                           |
| 01/11/10                                                                                                    | TUBO<br>VITI                                                               | Tubo<br>Viti misura 0.2                                                                                                    | 801<br>801                                                   | 2,000                                                                  | 5,00<br>0,20                      | 10) 2,                                                                     | .00 0                       |                                                                 |                                                                                                    |                                                                                     | ADI<br>ADI                             | NGL 000001                                                                                   | 1/11/2010                                                                             |                           |
|                                                                                                    |                                                                            | TOTALI SEZIONE                                                                                                    |                                                              | 12,000                                                                 |                                   | 12,                                                                        | .00                         |                                                                 |                                                                                                    |                                                                                     | d                                      | ifferenza<br>12.00-                                                                          | scost+                                                                                | 8008t-                    |
| DIRDINARIO                                                                                                    | (S)TRAORD                                                                  | DINARIO                                                                                                    |                                                              |                                                                        |                                   |                                                                            |                             |                                                                 |                                                                                                    |                                                                                     |                                        |                                                                                              |                                                                                       | 100,00                    |
| (o)RDINARIO, I<br>Azienda Ve<br>Commessa<br>Cliente<br>B1<br>Magazzino<br>Cespite                                                         | (S)TRAORD<br>fendit<br>convess<br>ICNDI<br>1                               | DNARO<br>Srl<br>SAOl Prima Commessa<br>SPA<br>Magazzino Principale                                                                        | Data Ape<br>Ultimo A                                         | ertura: 01<br>Aggiorn.: 20/<br>Tipo Interven                           | /11/2010<br>/11/2010              | Dat<br>Stato:<br>CHIUSA<br>Art<br>Rej<br>Assemblaggio                      | a di Stam<br>icolo          | npa:<br>SITL<br>IMPIA<br>SC1 De                                 | 20/11/2<br>JAZIONE AV<br>INTO<br>Posito are                                                               | 2010<br>ANZAMENTO<br>Impianto 1<br>Pa nord<br>otazioni                              | D COS<br>N.1 pe<br>Potenza '           | N. Pagin<br>TI COMME<br>PT COMMES:<br>Totale di kw                                           | a:<br>:SSA<br>ga                                                                      | 2                         |
| oyrdinario, i<br>Azienda Vc<br>Commessa<br>Diiente<br>B]<br>Magazzino<br>Cespite<br>ORDINATO                                              | (S)TRAORD<br>endit<br>comess<br>IONDI<br>1                                 | DINARIO<br>Srl<br>SAOl Prima Commessa<br>SPA<br>Magazzino Principale<br>Ouanità:                                                          | Data Ape<br>Ultimo A                                         | ertura: 01/<br>Aggiorn.: 20/<br>Tipo Interven<br>Valore:               | /11/2010<br>/11/2010<br>nto ASS / | Dat<br>Stato:<br>CHIUSA<br>Art<br>Rej<br>Assemblaggic                      | a di Stam<br>icolo          | npa:<br>SITL<br>IMPIA<br>SC1 De<br>EVASO                        | 20/11/2<br>JAZIONE AV<br>NYTO<br>posito are<br>Ann<br>Quantità:                                           | 2010<br>ANZAMENTO<br>Impianto I<br>ra nord<br>otazioni c                            | D COS<br>N.1 pe<br>Potenza '           | N. Pagin<br>TI COMME<br>or commest<br>Totale di ka                                           | a:<br>SSA<br>33<br>50<br>Valore:                                                      | 2                         |
| ojRDINARIO,<br>Izzenda <sub>V∈</sub><br>Sommessa<br>Ziente<br>BJ<br>Aggazzino<br>Sespite<br>PRDINATO<br>OSTI 1                            | (s)TRAORD<br>endit<br>convess<br>IONDI<br>1<br>DI MZ                       | DHARIO<br>Srl<br>SAOI Prima Commessa<br>SPA<br>Magazzino Principale<br>Guantità:<br>1,0<br>ANODOPERA                                      | Data Ape<br>Ultimo A                                         | ertura: 01/<br>Aggiorn.: 20/<br>Tipo Interven<br>Valore:               | /11/2010<br>/11/2010              | Dat<br>Stato:<br>CHIUSA<br>Art<br>Repeniol agg10<br>997,000<br>PREV        | a di Stam<br>icolo<br>parto | ipa:<br>SITU<br>IMPIA<br>SC1 De<br>EVASO<br>COSTI D             | 20/11/2<br>JAZIONE AV<br>NTO<br>posito are<br>Ann<br>Quantità:<br>DI MANODO                               | 2010<br>ANZAMENTO<br>Impianto M<br>Pa nord<br>otazioni p<br>I/A<br>PERA             | D COS'<br>N.1 pe<br>Potenza '          | N. Pagin<br>TI COMME<br>I'r commes:<br>Totale di ka                                          | a:<br>ESSA<br>38<br>50<br>Valore:<br>Co                                               | 2<br>1377                 |
| ojRDINARIO,<br>izrenda Ve<br>iommessa<br>iliente<br>Bi<br>lagazzino<br>espite<br>RDINATO<br>OSTI I<br>Data<br>20/11/10                    | (S)TRAORD<br>endit<br>convess<br>IONDI<br>1<br>DI MZ<br>Codice<br>LAVORAZ: | DINARIO<br>Srl<br>SNOI Prima Commessa<br>SPA<br>Magazzino Principale<br>Guantità:<br>ANODOPERA<br>Descrizione<br>CIONE Mano d'Opera       | Data Ape<br>Uttimo A<br>1<br>1<br>1<br>1<br>1<br>1<br>1<br>1 | ertura: 01/<br>Aggiorn.: 20/<br>Tipo Interven<br>Valore:<br>Quantità ( | /11/2010<br>/11/2010<br>No ASS /  | Dat<br>Stato:<br>CHIUSA<br>Art<br>Regenblaggio<br>99,00<br>PREV<br>Importo | a di Stam<br>icolo<br>parto | IMPIA<br>SCI De<br>EVASO<br>COSTI D<br>Quantità<br>4,000        | 20/11/2<br>JAZIONE AV<br>INTO<br>Sposito are<br>Ann<br>Quantità:<br>DI MANODO<br>Costo Unitario<br>20,00  | 2010<br>ANZAMENTO<br>Impianto N<br>PERA<br>Importo<br>80,00                         | D COS'<br>N.1 pe<br>Potenza '<br>O COC | N. Pagin<br>TI COMME<br>In commest<br>Totale di ka<br>remi Document<br>0000001               | a:<br>SSA<br>50<br>Valore:<br>CC<br>CC<br>CC<br>CC<br>CC<br>CC<br>CC<br>CC<br>CC<br>C | 2<br>2<br>1477<br>DNSUNTI |
| ojednatelo,<br>zzenda V <sub>k</sub><br>Ocommessa<br>Jilente<br>B<br>Agazzino<br>Commessa<br>Jilente<br>B<br>B<br>R<br>Dilata<br>20/11/10 | (6)TRAORDA<br>International<br>ICNIDI<br>1<br>DI MZ<br>Codice<br>Lavoraz:  | DBARBO<br>Srl<br>SROI Prima Commessa<br>SPA<br>Magazzino Principale<br>Quantità:<br>1,0<br>ANODOPERA<br>Descrizione<br>ELOKE Mano d'opera | Data Ape<br>Utimo A                                          | ertura: 01/<br>Aggiorn.: 20/<br>Tipo Interven<br>Valore:               | /11/2010 /<br>/11/2010 /          | Dat<br>Stato:<br>Art<br>Rej<br>Pasenklaggio<br>937,00<br>PREV<br>Importo   | a di Stam                   | Ipa:<br>SITL<br>SC1 De<br>EVASO<br>COSTI D<br>Quantità<br>4,000 | 20/11/2<br>JAZIONE AV<br>INTO<br>eposito are<br>Ann<br>Quantità:<br>DI MANODO:<br>Costo Unitario<br>20,00 | 010<br>ANZAMENTO<br>Impianto 1<br>ea nord<br>otazioni p<br>PERA<br>Importo<br>80,00 | D COS'                                 | N. Pagin<br>TI COMME<br>II COMME<br>II COMME<br>II COMME<br>II COMME<br>II COMME<br>II COMME | a:<br>SSA<br>3a<br>Valore:<br>cr<br>20/11/2010                                        | 2<br>1957                 |